# Oracle FLEXCUBE Direct Banking

Dashboard Widgets – Transfer Payments User Manual Release 12.0.2.0.0

### Part No. E50108-01

September 2013

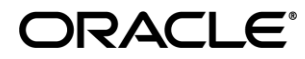

Dashboard Widgets – Transfer Payments User Manual September 2013

Oracle Financial Services Software Limited Oracle Park Off Western Express Highway Goregaon (East) Mumbai, Maharashtra 400 063 India Worldwide Inquiries: Phone: +91 22 6718 3000 Fax:+91 22 6718 3001 www.oracle.com/financialservices/

Copyright © 2008, 2013, Oracle and/or its affiliates. All rights reserved.

Oracle and Java are registered trademarks of Oracle and/or its affiliates. Other names may be trademarks of their respective owners.

U.S. GOVERNMENT END USERS: Oracle programs, including any operating system, integrated software, any programs installed on the hardware, and/or documentation, delivered to U.S. Government end users are "commercial computer software" pursuant to the applicable Federal Acquisition Regulation and agency-specific supplemental regulations. As such, use, duplication, disclosure, modification, and adaptation of the programs, including any operating system, integrated software, any programs installed on the hardware, and/or documentation, shall be subject to license terms and license restrictions applicable to the programs. No other rights are granted to the U.S. Government.

This software or hardware is developed for general use in a variety of information management applications. It is not developed or intended for use in any inherently dangerous applications, including applications that may create a risk of personal injury. If you use this software or hardware in dangerous applications, then you shall be responsible to take all appropriate failsafe, backup, redundancy, and other measures to ensure its safe use. Oracle Corporation and its affiliates disclaim any liability for any damages caused by use of this software or hardware in dangerous applications.

This software and related documentation are provided under a license agreement containing restrictions on use and disclosure and are protected by intellectual property laws. Except as expressly permitted in your license agreement or allowed by law, you may not use, copy, reproduce, translate, broadcast, modify, license, transmit, distribute, exhibit, perform, publish or display any part, in any form, or by any means. Reverse engineering, disassembly, or decompilation of this software, unless required by law for interoperability, is prohibited.

The information contained herein is subject to change without notice and is not warranted to be error-free. If you find any errors, please report them to us in writing.

This software or hardware and documentation may provide access to or information on content, products and services from third parties. Oracle Corporation and its affiliates are not responsible for and expressly disclaim all warranties of any kind with respect to third-party content, products, and services. Oracle Corporation and its affiliates will not be responsible for any loss, costs, or damages incurred due to your access to or use of third-party content, products, or services.

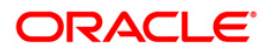

# Contents

| 1 | Preface                             | 3  |
|---|-------------------------------------|----|
|   | 1.1. Intended Audience              | 3  |
|   | 1.2. Documentation Accessibility    | 3  |
|   | 1.3. Access to OFSS Support         | 3  |
|   | 1.4. Structure                      | 3  |
|   | 1.5. Related Information Sources    | 4  |
| 2 | Transaction Host Integration Matrix | 5  |
| 3 | Introduction - Dashboard Widgets    | 6  |
| 4 | Funds Transfer                      | 8  |
| 5 | Inward Remittance Inquiry           | 11 |
| 6 | Credit Line Utilizations            | 13 |
| 7 | Reminders                           | 15 |
| 8 | Scheduled Transactions              | 17 |

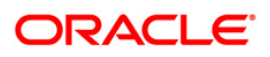

## 1. Preface

### **1.1. Intended Audience**

This document is intended for the following audience:

- Customers
- Partners

### **1.2. Documentation Accessibility**

For information about Oracle's commitment to accessibility, visit the Oracle Accessibility Program website at http://www.oracle.com/pls/topic/lookup?ctx=acc&id=docacc.

### 1.3. Access to OFSS Support

https://flexsupp.oracle.com/

### 1.4. Structure

This manual is organized into the following categories:

Preface gives information on the intended audience. It also describes the overall structure of the User Manual

Transaction Host Integration Matrix provides information on host integration requirements for the transactions covered in the User Manual.

Introduction provides brief information on the overall functionality covered in the User Manual

Chapters post Introduction are dedicated to individual transactions and its details, covered in the User Manual

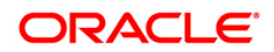

### **1.5. Related Information Sources**

For more information on Oracle FLEXCUBE Direct Banking Release 12.0.2.0.0, refer to the following documents:

- Oracle FLEXCUBE Direct Banking Licensing Guide
- Oracle FLEXCUBE Direct Banking Installation Manuals

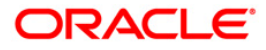

## 2. Transaction Host Integration Matrix

### Legends

| NH | No Host Interface Required.                  |
|----|----------------------------------------------|
| *  | Host Interface to be developed separately.   |
| ~  | Pre integrated Host interface available.     |
| ×  | Pre integrated Host interface not available. |

| Transaction Name          | FLEXCUBE UBS | Third Party Host<br>System |
|---------------------------|--------------|----------------------------|
| Funds Transfer            | √            | *                          |
| Inward Remittance Inquiry | ×            | *                          |
| Credit Line Utilizations  | ×            | *                          |
| Reminders                 | ×            | *                          |
| Scheduled Transfers       | 1            | *                          |

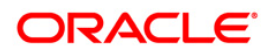

## 3. Introduction - Dashboard Widgets

Widgets are smaller windows which show data in an optimized form.

In a contemporary UI version of FLEXCUBE Direct Banking application, dashboard will have small widgets. These widgets will show minimal data related to main transactions. These widgets will also enable you to initiate transactions with minimal details.

Below **Dashboard** screen shows all the widgets displayed in it, followed by the explanation of each widget.

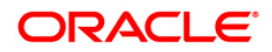

| ORACLE' FLEXCUB                    | E DIREC                      | T BANKI            | NG                    |                          |                           |           | <u>Se</u>   | ssion Sur   | nmary   Change Password   Sitema                                                                                                    | p   Logout    |
|------------------------------------|------------------------------|--------------------|-----------------------|--------------------------|---------------------------|-----------|-------------|-------------|----------------------------------------------------------------------------------------------------|---------------|
|                                    |                              |                    |                       |                          |                           |           |             |             | ♥ Welcome, M                                                                                                    | ithilesh Corp |
| Dashboard                          |                              |                    |                       |                          |                           |           |             |             |                                                                                                    | 🔛 Blue        |
| Total Desition                     |                              |                    |                       |                          |                           |           |             |             | Loggod In Users                                                                                                    | ^             |
| > 👸 5 297 3                        |                              |                    |                       |                          |                           |           |             |             | <ul> <li>Mr. abhi shu</li> </ul>                                                                                                    | ~             |
| > 89                               | 38 94 USD                    |                    |                       | 8                        |                           | -         |             |             | ABHICORP30                                                                                                    |               |
|                                    | 000                          |                    |                       | -                        |                           |           |             |             | © Mr. C USER<br>CUSER12                                                                                                    |               |
|                                    |                              |                    |                       | C                        |                           |           |             |             | Mr. CUSER4 CASH MGMT                                                                                                    |               |
|                                    |                              |                    |                       |                          |                           |           |             |             | CUSER4                                                                                                    |               |
|                                    |                              |                    |                       |                          |                           |           |             | ~           | JILL12                                                                                                    |               |
|                                    |                              | Μγ Αςςοι           |                       |                          |                           |           |             | ¢ -         | Mr. John Smith                                                                                                    | <u>×</u>      |
|                                    |                              | Currer             | nt and Sa             | vings                    |                           |           |             | ^           |                                                                                                    |               |
|                                    |                              | Account            | Descrip               | tion                     |                           | Cur       | rrent Bala  | nce         | Mails                                                                                                    | φ –           |
|                                    |                              | 3330000            | 028-ACC               | LTD                      |                           |           |             |             | Inbox                                                                                                    | 1             |
| Note:-Balances are consolidated in | local                        | 33300002           | 2809-333              |                          |                           |           | 2,108.95    | GBP         | Compose                                                                                                    |               |
| currency.                          | 57                           | 33300002           | 2804-333              |                          |                           | 2,5       | 573,205.67  | INR         | Last Updated on 02:28 AM                                                                                                    |               |
| Last Opdated On 02:28 AM           |                              | 33300002           | 2812-333              |                          |                           |           | 46,699.61   | INR         | Funds Transfer                                                                                                    | φ -           |
| Account Balance                    | _                            | 33300002           | 2813-333              |                          |                           | -3,1      | 18,743.99   | INR         | From*                                                                                                    |               |
| 0000005910-333-333000028           | <b>V D</b>                   | 33300002           | 2807-333              |                          |                           |           | 1,128.09    | JPY         | Select 💙                                                                                                    |               |
| Current Balance                    |                              | 33300002           | 2811-333              |                          |                           |           | 1,231.02    | USD         | To *                                                                                                    |               |
| 5,000.00 INR                       |                              | 33300002           | 2815-333              |                          |                           | 1         | 52,697.86   | USD         | Select V                                                                                                    |               |
| Available Balance                  |                              | 33300003           | 3807-333              |                          |                           | 4 9       | 90 493 91 1 |             |                                                                                                    |               |
| 5,000.00 INR                       |                              | Mini Stat          |                       |                          |                           |           |             | -           | Narrative                                                                                                    |               |
| Uncleared Funds                    |                              | 00000005           | 5910-333-             | 333000028                | × 0                       |           |             |             |                                                                                                    |               |
| 0.00 INR                           |                              | Date               |                       | Descriptio               | n                         |           |             | Amount      | Ini                                                                                                    | tiate         |
| Amount on Hold                     |                              | 03-12-200          | )7                    |                          |                           |           | 5,000.00    | INR C       | Make an Internal Transfer.                                                                                                    |               |
| Overdraft Limit                    |                              | Note:- C:C         | Credit,D:D            | ebit                     |                           |           |             |             |                                                                                                    |               |
|                                    |                              | Last Upda          | ted On 02             | :28 AM                   |                           |           |             | E.          | Pay Bill                                                                                                    | φ –           |
| Minimum Balance                    |                              | RSS Feed           | s                     |                          |                           |           |             | -           | Select a Biller                                                                                                    |               |
| 100.00 INR                         |                              | Weathe             | r Current             | Weather C                | Conditions Ar             | rees The  | 49 Continu  | -           | Select a Biller Y                                                                                                    |               |
| Last Updated On 02:28 AM           | e                            | weathe             | 46 minu               | ites ago                 | Jonutions Ad              | cross the | 46 Contiqu  | ous         | Select Account                                                                                                    |               |
|                                    |                              |                    | Heat rea              | aches zenit              | h today. For              | more det  | ails        |             | Bill Number                                                                                                    |               |
| My Approval List                   | φ -                          |                    |                       |                          |                           |           |             |             | Bill Number                                                                                                    |               |
| Last Updated on 02:28 AM           | e                            | Current<br>Your Na | Weather<br>tional For | Conditions<br>ecast Sumr | <u>Across The</u><br>mary | 48 Contig | uous Unite  | <u>d St</u> | Bill Date                                                                                                    |               |
| My Transactions                    |                              | Video: Y           | Your 3-Da             | y National               | Weather For               | recast    |             | ~           | dd-mm-yyyy (dd-mm-yyyy)                                                                                                    |               |
| Setup Account                      | <del>پ</del> –<br>10-08-2010 |                    |                       |                          |                           |           |             |             | Payment Amount                                                                                                    |               |
| District Setup Account 1           | 10-08-2010                   | Financia           | Calenda               | August 20                | 10                        |           |             | ¢ -         | Payment Amount                                                                                                    |               |
| Last Hedated On 02:28 AM           | e                            | Curr               | today                 | Tuo                      | Wod                       | Thu       | Eni         | Fot         |                                                                                                    | nitiate       |
|                                    |                              | 1                  | 2                     | 2 3                      | 4                         | 5         | 6           | 7           | Click here to Add New Biller                                                                                                    |               |
| Recent Transactions                | φ –                          | 1                  | 4                     | 4                        | 8                         |           |             |             |                                                                                                    |               |
| Create Group L                     | 10-08-2010                   | 8                  | 3                     | 10                       | 11                        | 12        | 13          | 14          | Last 10 Used Cheques                                                                                                    | φ –           |
| Setup Account 1                    | 10-08-2010                   | 15                 | 16                    | 17                       | 18                        | 19        | 20          | 21          | <ul> <li>No Records Found.</li> </ul>                                                                                                    |               |
| Setup Account 1                    | 10-08-2010                   |                    | 22                    | 24                       | 25                        | 26        | 27          | 20          |                                                                                                    |               |
| Preferences 1                      | 10-08-2010                   | ~~~~               | 2.5                   | 24                       | 23                        | 20        | 27          | 20          | Session Summary                                                                                                    | φ -           |
| 🗗 Pay Bill 1                       | 10-08-2010                   | 29                 | 30                    | 31                       | 1                         | 2         | 3           | 4           | I0-08-2010 02:28:00                                                                                                    |               |
|                                    | 89.00 GBP                    | 5                  | 6                     | 2 7                      | 8                         | 9         | 10          | 11          | I0-08-2010 01:51:27                                                                                                    |               |
| Last Updated on 02:28 AM           |                              |                    |                       |                          |                           |           |             |             | ■ 10-08-2010 01:47:56                                                                                                    |               |
| Loan Rate Inquiry                  | φ –                          |                    |                       |                          |                           |           |             |             | 09-08-2010 23:30:01                                                                                                    |               |
| Preshipment Finance -BC            |                              |                    | cemittano             | ce Inquiry               |                           |           |             | -           |                                                                                                    |               |
| Financial Lease (L002)             |                              | No records         | s found, to           | o search ag              | ain please a              | amend you | ur inputs   |             |                                                                                                    |               |
|                                    |                              | Last Upda          | ted On 02             | :28 AM                   |                           |           |             | e?          | Blackout - Next 7 Days                                                                                                    | -             |
| Currency Converter                 | -                            |                    |                       |                          |                           |           |             |             | Last Updated on 02:28 AM                                                                                                    |               |
| 1 Indian Rupee (INR)               | ~                            |                    |                       |                          |                           |           |             |             | Branch Locator                                                                                                    | - 1           |
| to U.S. Dollar (USD)               |                              |                    |                       |                          |                           |           |             |             |                                                                                                    | ^             |
| Convert                            |                              |                    |                       |                          |                           |           |             |             | + Map                                                                                                    | 743           |
| Convert                            | ms of line                   |                    |                       |                          |                           |           |             |             | Centennial S                                                                                                    | Blvd          |
| Ten                                | na or use                    |                    |                       |                          |                           |           |             |             | Redwood                                                                                                    | F.            |
| Gadgets powere                     | d by Google                  |                    |                       |                          |                           |           |             |             | So and a second second | P F           |
| **Information displayed above is e | external to                  |                    |                       |                          |                           |           |             |             |                                                                                                    | >             |
| une burik a alca                   |                              |                    |                       |                          |                           |           |             |             |                                                                                                    |               |
|                                    |                              |                    |                       |                          |                           |           |             |             |                                                                                                    |               |
|                                    |                              |                    |                       |                          |                           |           |             |             |                                                                                                    |               |

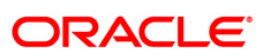

## 4. Funds Transfer

This widget displays the own account transfer transaction in a minimalistic form. It will allow you to transfer funds between your own accounts.

#### Widget – Funds Transfer

| Funds Transfer 🛛 💠 🗕               |
|------------------------------------|
| From*                              |
| 100000000 🗸 🔸                      |
| 3159.300000 GBP                    |
| To*                                |
| 100000001 🗸 🔸                      |
| 23011.770000 USD                   |
| Amount*                            |
| 100                                |
| Narrative                          |
| Funds Payment                      |
| Initiate                           |
| Make an <u>Internal Transfer</u> . |

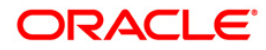

#### **Field Description**

| Field Name | Description                                                                                                    |
|------------|----------------------------------------------------------------------------------------------------|
| From       | [Mandatory, Drop-Down]                                                                                                    |
|            | Select a source account from the dropdown list.<br>Click the 🕩 button. The system will automatically fetch and<br>display the available balance for the selected From account.    |
| То         | [Mandatory, Drop-Down]                                                                                                    |
|            | Select a destination account from the dropdown list.<br>Click the 🔁 button. The system will automatically fetch and<br>display the available balance for the selected To account. |
| Amount     | [Mandatory, Numeric, 15]                                                                                                    |
|            | Type the amount to be transferred.                                                                                                    |
| Narrative  | [Optional, Alphanumeric, 35]<br>Type the transaction description as a narrative.                                                                                                  |

 Click the Initiate button. The system displays Funds Transfer screen for verification. OR

Click the 🔯, 🖃 icons to refresh and minimize the widget respectively.

#### **Funds Transfer**

| Funds Transfer | φ –     |
|----------------|---------|
| From*          |         |
| 100000000      |         |
| To*            |         |
| 100000001      |         |
| Amount*        |         |
| 100.00 USD     |         |
| Narrative      |         |
| Funds Payment  |         |
| Cancel         | Confirm |

Note: In the above verification screen, customer id allocated to you is also displayed along with the details entered in the first screen.

2. Click the **Confirm** button. The system displays **Funds Transfer** screen for confirmation with the status message.

OR

Click the **Change** button to edit the entered details.

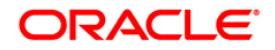

#### **Funds Transfer**

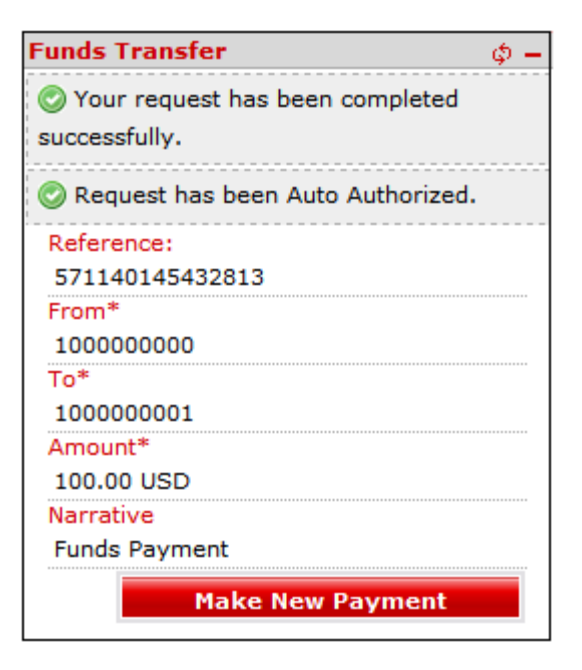

3. Click the **Make New Payment** button. The system displays initial **Funds Transfer** screen.

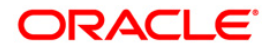

## 5. Inward Remittance Inquiry

This widget displays the details of the inward remittances in a minimalistic form received by you.

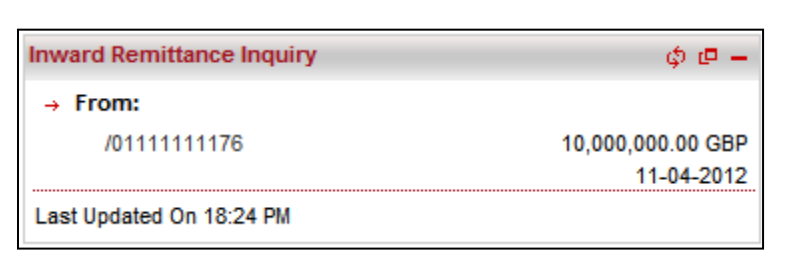

#### Widget – Inward Remittance Inquiry

1. Click the Account number shown under as From: section. The system displays Inward Remittance Details screen as shown below.

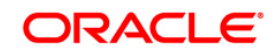

#### **Inward Remittance Details**

| Inward Remittance Details             | 28-04-2012 18:29:32 GMT +0530 |
|---------------------------------------|-------------------------------|
|                                       |                               |
| Transaction Ref.No.: 004FTRT121020001 |                               |
|                                       |                               |
| Funds Received From                   |                               |
| Bank and Branch:                      |                               |
| Ordering Customer Details: 0111111176 |                               |
| WBGDJ343                              |                               |
|                                       |                               |
| Funds Deposited To                    |                               |
| Account Number: 0111111154            |                               |
| Branch: 004                           |                               |
|                                       |                               |
| Transaction Details                   |                               |
| Received Funds: GBP 10,000,000.00     |                               |
| Funds Received on: 11-04-2012         |                               |
| Funds Credited on: 11-04-2012         |                               |
| Credited Funds: GBP 10,000,000.00     |                               |
|                                       |                               |
| Other Details                         |                               |
| Remittance Purpose:                   |                               |
| Remark:                               |                               |
|                                       |                               |
|                                       | Back                          |

2. Click the , icons to refresh and minimize the widget respectively. OR

Click the 🙋 icon. The system displays the **Inward Remittance Inquiry** screen.

#### Inward Remittance Inquiry

| Inward Remittance Inc | quiry            |               |                           |                       |                      |         | 28-04-2012 18:32:37 GMT +05     |
|-----------------------|------------------|---------------|---------------------------|-----------------------|----------------------|---------|---------------------------------|
|                       | _                |               |                           |                       |                      |         |                                 |
|                       | Account Number*: | All           |                           | <ul> <li>O</li> </ul> |                      |         |                                 |
|                       | Currency:*       | All 🔽         |                           |                       | Channel Type:*       | All     | ~                               |
|                       | Amount From:     |               |                           |                       | Amount To:           |         |                                 |
|                       | From Date:       |               |                           |                       | To Date:             |         |                                 |
|                       |                  |               |                           |                       |                      |         | Search                          |
|                       |                  |               |                           |                       |                      | Records | 1 to 1 of 1 🗽 < Page 1 of 1 🔛 🔊 |
| Transaction Ref.No.   | Trar             | nsaction Date | Debit Amount and Currency |                       | Credit Amount and Cu | urrency | Customer Id                     |
| 004FTRT121020001      | 11-0             | 14-2012       |                           | GBP 10,000,000.00     |                      | GBP     | 10,000,000.00 004004598         |

3. Here you can view detailed remittance details by clicking any Transaction Ref No as encircled in above screen.

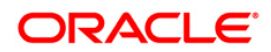

## 6. Credit Line Utilizations

This widget displays the minimal details of the line limits of the customer. It will use transaction of the View Line Limits transaction.

#### Widget – Credit Line Utilizations

| Credit Line Utilisations |              |              | ¢ 🗗 🗕       |
|--------------------------|--------------|--------------|-------------|
| * 004001641-CL_OLL_1     |              |              |             |
| Line Reference/ID        | Limit Amount | Utilization  | Outstanding |
| UNDEFINED                | GBP 0.00     | GBP 167.00   | GBP 0.00    |
| UNDEFINED                | GBP 0.00     | GBP 1,615.00 | GBP 0.00    |
| UNDEFINED                | GBP 0.00     | GBP 2,000.00 | GBP 0.00    |
| Last Updated On 18:10 PM |              |              |             |

#### **Field Description**

| Field Name        | Description                                                                         |
|-------------------|-------------------------------------------------------------------------------------|
| Line Reference/ID | [Display]<br>This column displays the line reference id for the limits utilization. |
| Limit Amount      | [Display]<br>This column displays the limits amount.                                |

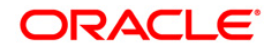

| Field Name   | Description                                                                                 |
|--------------|---------------------------------------------------------------------------------------------|
| Utilizations | [Display]<br>This column displays the utilized amount with the currency.                    |
| Outstanding  | [Display]<br>This column displays the outstanding amount of the limit with the<br>currency. |

- 1. Click the , icons to refresh and minimize the widget respectively.
- 2. Click the 💷 icon to open the Line Limit Details transaction in a new screen.

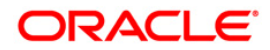

## 7. Reminders

The reminders widget enables business user to view registered reminders that are due on the current date. All the reminders due on the current date will be displayed as a list with the option to dismiss the reminder available against each reminder.

Additionally, this widget also displays a link, on clicking on which will open the Reminder Schedule screen.

There will also be a, 'Register New Reminder' button provided on the Reminder widget which on being selected will open the Reminder Registration screen.

Reminders

| Reminders              | ¢ @ —             |
|------------------------|-------------------|
| Reminders for<br>Today | 24-04-2012        |
| Draft Reminder         | ▶ <u>Dismiss</u>  |
| Demand Draft           |                   |
| Register New Reminder  | Reminder Schedule |

- 1. Initially it shows **Reminders for today** tab showing today's reminders.
- 2. Click the , icons to refresh and minimize the widget respectively.

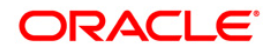

- 3. Click the 💷 icon to open the Reminders Schedule transaction in a new screen.
- 4. Click the Dismiss links in order to dismiss the reminder respectively. The system shows below widget screen.

#### Reminders

| Reminders             | ¢ @               |
|-----------------------|-------------------|
| Reminders for Today   | 24-04-2012        |
| Register New Reminder | Reminder Schedule |

- 5. Click on the **Register New Reminder** link to register new reminders. The system displays Registration screen to register reminders.
- 6. Click on the **Reminder Schedule** link. The system displays Reminder Schedule screen.

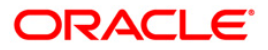

## 8. Scheduled Transactions

This widget will display the transactions that will be executed on the users accounts in the future. All future dated transactions will be displayed in this widget.

#### Widget – Scheduled Transactions

| Scheduled Transactions |                | ¢ 🗗 🗕                |
|------------------------|----------------|----------------------|
| Tomorrow (1)           |                |                      |
| Reference Number       | Source Account | Amount Transfer Date |
| 0040UPA121080038       | 0111111564     | 10.00 GBP 27-04-2012 |
| This Week (1)          |                |                      |
| Later/Future           |                |                      |
|                        |                |                      |

- 1. Click the Tomorrow, This Week or Later/Future tabs to view the transactions scheduled for tomorrow, this week or future dated respectively.
- 2. In the above screen, tomorrow's scheduled transaction is shown.

#### **Field Description**

Field Name Description

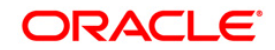

| Field Name          | Description                                                                      |
|---------------------|----------------------------------------------------------------------------------|
| Reference<br>Number | [Display]<br>This column displays the host reference number of the               |
| Source Account      | transaction.<br>[Display]                                                        |
|                     | This column displays the source account number of the transaction.               |
| Amount              | [Display]                                                                        |
|                     | This column displays the amount of the transaction and the transaction currency. |
| Transfer Date       | [Display]                                                                        |
|                     | This column displays the date on which the transfer will be executed.            |
|                     |                                                                                  |

- 3. Click the , icons to refresh and minimize the widget respectively.
- 4. Click the ending transfers screen showing the pending or future transactions, as shown in below screen.

#### **Pending Transfers**

| enung manalera                                                                                                    |                                                                                 |                              |                                 |                                      |        | 30-04-2012 18:35:11 GMT +0  |
|----------------------------------------------------------------------------------------------------|---------------------------------------------------------------------------------|------------------------------|---------------------------------|--------------------------------------|--------|-----------------------------|
|                                                                                                    |                                                                                 |                              |                                 |                                      |        |                             |
| Se                                                                                                    | lect Type: All                                                                  |                              |                                 |                                      |        |                             |
| Note:-                                                                                                    |                                                                                 |                              |                                 |                                      |        |                             |
| Domestic Funds Collection (SEPA Direct                                                                                                    | debit, Move Money In)                                                           |                              |                                 |                                      |        |                             |
| Domestic Funds Transfer (Fixed Domest                                                                                                    | ic Transfer, SEPA Credit Transfer, Move Mone                                    | ey Out)                      |                                 |                                      |        |                             |
| International Draft                                                                                                    |                                                                                 |                              |                                 |                                      |        |                             |
|                                                                                                    |                                                                                 |                              |                                 |                                      |        |                             |
| SWIFT Transfer (International Transfer)                                                                                                    |                                                                                 |                              |                                 |                                      |        |                             |
| SWIFT Transfer (International Transfer)<br>Within Bank Transfer (Own Account Tra                                                            | nsfer, Internal Account Transfer)                                               |                              |                                 |                                      |        |                             |
| SWIFT Transfer (International Transfer)<br>Within Bank Transfer (Own Account Tra                                                            | nsfer, Internal Account Transfer)                                               |                              |                                 |                                      |        |                             |
| SWIFT Transfer (International Transfer)<br>Within Bank Transfer (Own Account Tra                                                            | insfer, Internal Account Transfer)                                              |                              |                                 |                                      |        | I                           |
| SWFT Transfer (International Transfer)<br>Within Bank Transfer (Own Account Tra                                                             | insfer, Internal Account Transfer)                                              |                              |                                 |                                      |        | 1                           |
| SWFT Transfer (International Transfer)<br>Within Bank Transfer (Own Account Tra<br>Within Bank Transfer Type                                | insfer, internal Account Transfer)<br>Host Reference Number                     | Source Account               | Destination Account             | Transfer Date                        | Amount | Status                      |
| Within Bank Transfer (Nernational Transfer) Within Bank Transfer (Own Account Transfer Transfer Type Transfer Type Domestic Funds Colection | Insfer, Internal Account Transfer)<br>Host Reference Number<br>0040UCL121140014 | Source Account<br>0111111564 | Destination Account<br>11110000 | Transfer Date<br>30-04-2012 00:00:00 | Amount | Status<br>INR 20.00 Pending |

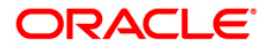